## Check a license

You do not need a MyMassGov account to check a license.

1) To look up a license or permit, click next to the **To search for a license** prompt on DOL's Home page:

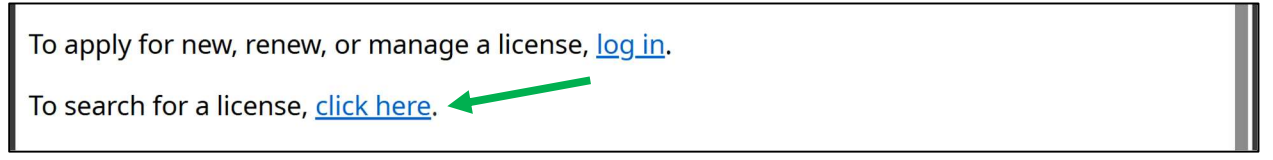

2) eLIPSE will display this License Search Page:

| License Search Page                                                 |                                                          |                                                                                | o x         |
|---------------------------------------------------------------------|----------------------------------------------------------|--------------------------------------------------------------------------------|-------------|
| A C A                                                               | 라 https://occupationallicensingandpermitting.uat.reg.m 이 | A 🗘 🖒 👘                                                                        | Private 👔 🚥 |
| Find a License<br>I am searching for a<br>Individual Business       |                                                          |                                                                                | •           |
| Name<br>First Name<br>Middle Name<br>Or Middle initial<br>Last Name | Location City Saite Select                               | License Details<br>Board<br>Select<br>License Type<br>Select<br>License Number |             |
|                                                                     |                                                          |                                                                                |             |

- At the top of the form, click a tab to search for a person's license or a business' license.
- 4) Enter information that eLIPSE should search for.
- 5) At the bottom right of the form, click the Search button.
- 6) eLIPSE will display a list of licenses that match what you entered. To view a license in detail, at the right side of its row, click the View License button.

## **Tips for searching**

- You don't need to fill in every part of the form. For example, you do not need to know a license number to locate a license. Enter as much as you know.
- Spell what you enter correctly. If you misspell a person's name or their city, eLIPSE will not be able to find them.
- If you filled in a lot of the form and eLIPSE cannot locate the license, try using less information.